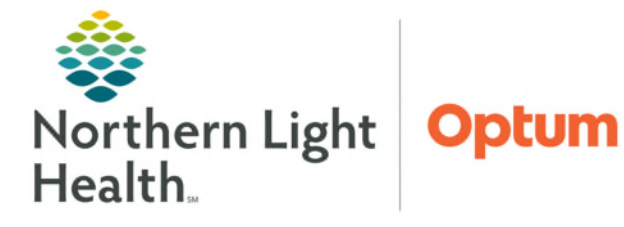

From the Office of Health Informatics Enterprise Imaging (EI) XERO Workflow – EP Lab at EMMC

July 3, 2025

## Enterprise Imaging (EI) XERO Workflow for EP Lab at EMMC. This workflow is currently only used at EMMC.

| <u>STEP 1</u> : | <ul> <li>Select XERO Workflow EMMC.</li> <li>Link located on EP desktops.</li> </ul>                                                                                                    | Northern Light Health. 🏫 🗮 Menu                                                                                                    |                                                                                    |                                                                                                    | vanch<br>VM<br>VM Clas<br>van Andreilang Sarvices<br>W Grine<br>Wagstar - Home Care & Hespite<br>Washer<br>Waher Building Sign Update<br>Washer | م                                                                                                    |  |  |
|-----------------|----------------------------------------------------------------------------------------------------|----------------------------------------------------------------------------------------------------|------------------------------------------------------------------------------------|----------------------------------------------------------------------------------------------------|----------------------------------------------------------------------------------------------------|----------------------------------------------------------------------------------------------------|--|--|
| <u>STEP 2</u> : | Type <b>User</b> name, currently used in IMPAX.                                                                                                    | Enterprise Imaging<br>XERO Viewer 8.2.0.140                                                                                                    | Enterprise Imaging<br>XERO Viewer 8.2.0.140                                        |                                                                                                    |                                                                                                    | Won's On Call<br>Won's White is Landarship<br>WHS<br>WHS<br>Women's Hauth Protocols and Algorithms<br>Women's Hauth Protocols and Algorithms<br>WORKS Lagin<br>MOD without Call<br>Model of Mice State<br>Nanodical FAX<br>What<br>Your Care Opposison Videos |  |  |
| <u>STEP 3</u> : | Type <b>Password</b> , currently used in IMPAX.                                                                                                    | DUser.                                                                                                    |                                                                                    |                                                                                                    |                                                                                                    |                                                                                                    |  |  |
| <u>STEP 4</u> : | Select Login.                                                                                                    |                                                                                                    |                                                                                    |                                                                                                    |                                                                                                    |                                                                                                    |  |  |
| <u>STEP 5</u> : | Select the <b>patient</b> needed.                                                                                                    | E Search patient                                                                                                    | EMMC Reading Cath Lab Staff                                                        |                                                                                                    | ⊘ Helo =                                                                                                    | Nicole Gray 👻                                                                                                    |  |  |
| <u>STEP 6</u> : | Select desired Test.                                                                                                    | EMMC Cam Lab Statt" -                                                                                                    | 22 tasks, 1 STATI Q Recently construct<br>Pacient/procedure 4<br>G-3 TESTING PROD1 | Patient 10 Date of birth Geno<br>05/01/2011 Q                                                                                                    | Quick search                                                                                                    | 0, <b>0</b><br>Task creation da                                                                                                    |  |  |
| <u>STEP 7</u> : | Ascend opens.                                                                                                    | EVMC Acquisition IR     EVMC Cash OC tasks                                                                                                    | CLICD Implant                                                                      | 05/01/2011 Q                                                                                                    |                                                                                                    | 07/07/2023                                                                                                    |  |  |
| <u>STEP 8</u> : | Enter Study details.                                                                                                    | Completed today EMMAC BMMAC B                                                                                                    | CLICD Bivent Implant                                                               | Ŷ                                                                                                    | MARTIN, BRIAN C                                                                                                    | 07/07/2023,                                                                                                    |  |  |
| <u>STEP 9</u> : | Select To be Read.                                                                                                    | My recently viewed studies     My recently viewed studies     Unread Studies EMMC Cath                                                                                                    | 6ð                                                                                 | Ŷ                                                                                                    | TSOMDES, ALLISON M<br>POLSOM, SARAH E                                                                                                    | 07/07/2023,<br>07/07/2023,                                                                                                    |  |  |
|                 |                                                                                                    | EMMC Cardiac Conference     EMMC Structural Heart TAVR                                                                                                    | <ul> <li>ы</li> </ul>                                                              | ď                                                                                                    | CAWLEY, ELISABETH G                                                                                                    | 07/07/2023,                                                                                                    |  |  |
|                 | Study details Patient: BROWN, CYNTHAA M  T Study Patient  Account number 3919/4734 Account number 3919/4734 Account number 07/07/2023 1104 Avid Account number 07/07/2023 1104 Avid Account number 02/07/2023 1104 Avid Account number 02/07/2023 1104 |                                                                                                    | w Pur Relean                                                                       | enauge Root<br>Parlance (                                                                                                    | top v Ko                                                                                                    | en Curringhum *                                                                                                    |  |  |
|                 | Cele dateIntre O/0702231101 AM Universition Versitive ID C. Contramy Analogophy wir Interversion;200000156; Order description Ulgency Case Lip discharge dateTime Location; performet Procedure (com Bhufty                                                                                                    | <ul> <li>Construction of the problem<br/>Construction of the problem<br/>Construction of the problem</li></ul> |                                                                                    | NUM:<br>Ordening physician OURAT-UL-AN LELAN M<br>Parpose of study: STEM. CHEST PAN.<br>Semeny: New annay: Mo<br>Recommendations: [Services nuclearity]<br>Seatly data: Parlies and transmit;<br>Seatly data: Parlies and transmit;<br>Report has not been signed | ,                                                                                                    |                                                                                                    |  |  |

Next

Ok Cancel

| Namo          | 0               | Departm   | ent           | *        | Facility |  |
|---------------|-----------------|-----------|---------------|----------|----------|--|
| Norric        | 4               | Departing | ent           |          | raciity  |  |
| Users and ass | ignment group   | s         | 1             | ssign to |          |  |
| NLH Cardiol   | ogist           |           |               |          |          |  |
| NLH Cardiol   | ogy Technologis | it        |               |          |          |  |
| NLH Radiolo   | ogist _         |           |               |          |          |  |
| NLH System    | administrator   |           | $\rightarrow$ |          |          |  |
| NLH Vascula   | r Surgeon       |           | <             |          |          |  |
| NLH Vascula   | r Technologist  |           |               |          |          |  |
| No Read-Ca    | ncel            |           |               |          |          |  |
| Synergy       |                 |           |               |          |          |  |
|               |                 |           | l             |          |          |  |
| Task priority | Calculated by   | system •  | •             |          |          |  |
| Task comment  | (optional)      |           |               |          |          |  |
|               |                 |           |               |          |          |  |

**<u>STEP 10</u>**: To search for a particular person, type name in **Assign the following task: Name**.

 NOTE:
 XERO Workflow is unable to do measurements, adjustments, TOMTEC, and Invia are not available.

 Once "To be read" is selected and changes are needed, user must sign into Diagnostic Desktop and assign the study to themselves to make the changes.

For questions regarding process and/or policies, please contact your unit's Clinical Educator. For questions regarding workflow, please <u>place a ticket</u> to Health Informatics. For any other questions please contact the Customer Support Center at: 207-973-7728 or 1-888-827-7728.